## **Reset Transaction Count**

The purpose of this document is to share the process of resetting the transaction count of a card.

1. Go to <u>http://www.cfnnet.com/logonacct.html</u> and input your credentials.

| COMMERCIAL<br>FUELING<br>NETWORK |                                 |
|----------------------------------|---------------------------------|
|                                  | ttp://searchiteetee<br>Security |
|                                  | Account & Card Info             |
|                                  | CFN Participant Account Logon   |
|                                  | Participant ID:                 |
|                                  | Account Number:                 |
|                                  | Password:                       |
|                                  | Enter                           |
|                                  | Site Locator                    |

2. In the CFN Main Search Menu, click on the "Cards" option.

| Energie Fuel &                 | Lakeview Petro #344                            |
|--------------------------------|------------------------------------------------|
| Welcome to the (<br>following: | CFN Main Search Menu, please select one of the |
| Transactions                   |                                                |
| Authorizations                 |                                                |
| Account Summa                  | ries                                           |
| Undate Drafile                 |                                                |

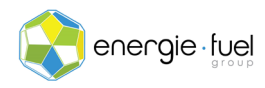

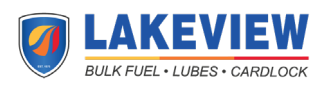

3. In the Card Menu, enter the last 7 digits of the card in the "Go To Card" Text field if you have a Single Card System or the 7-digit Virtual Driver Number if you have a Floating PIN System.

| Go To Ca | rd: 1234567  | Show Modify | Activate | Inactivate | Reset Txncnt |
|----------|--------------|-------------|----------|------------|--------------|
| History  | Request Card |             |          |            |              |

## 4. Press the "Reset Txncnt" button.

| Go To Card: 1234567  | Show Modify Activate | Inactivate Reset Txncnt |  |
|----------------------|----------------------|-------------------------|--|
| History Request Card |                      |                         |  |

## 5. In the next screen, you should see the status of the card, and the 11 headers below:

| Card Status Profile Accoun | t Date<br>Updated | Time<br>Updated | POS<br>Restrict | Txn<br>Count | Txn Date | Odom | ExpDate |
|----------------------------|-------------------|-----------------|-----------------|--------------|----------|------|---------|
|----------------------------|-------------------|-----------------|-----------------|--------------|----------|------|---------|

6. Under the "Txn Count" column, it should say "0".

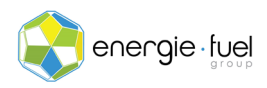

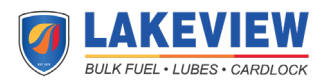